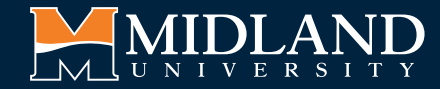

## DUAL ENROLLMENT APPLICATION GUIDE

Questions? Contact us at DualEnrollment@midlandu.edu or 402-941-6503.

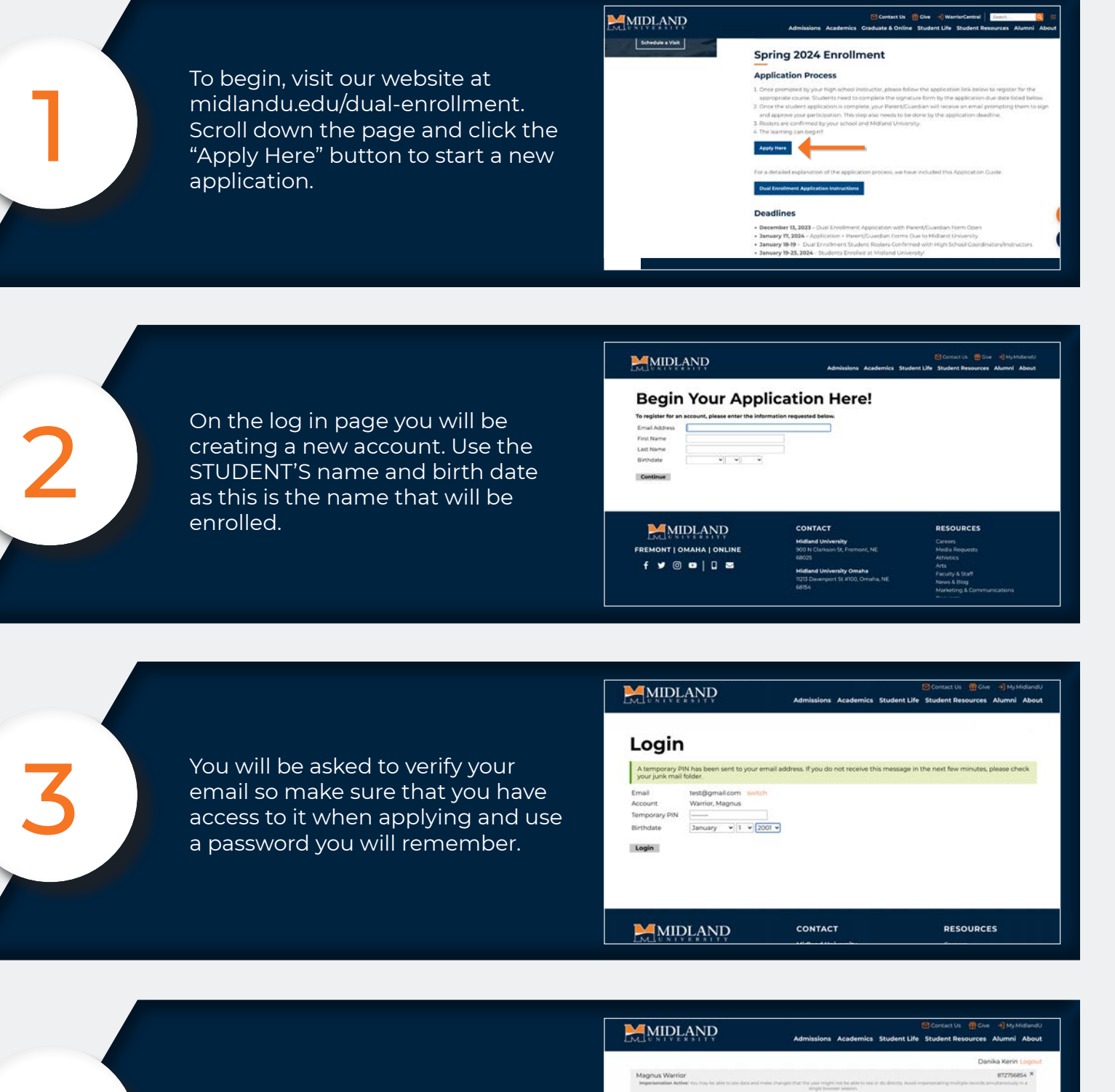

Next, you will need to start a new application. Click the orange button at the bottom of the page

| Magnus Warrior<br>Impersonation Active: You may be able to see data and main | a changets that the salar recepts not be able to see or sta directly<br>any properties at sectors. | And representing realized in | 872756854 ×    |  |  |
|------------------------------------------------------------------------------|----------------------------------------------------------------------------------------------------|------------------------------|----------------|--|--|
| Application Management                                                       |                                                                                                    |                              |                |  |  |
| Your Applications                                                            |                                                                                                    |                              |                |  |  |
| Туре                                                                         | Status                                                                                             | Started                      | Submitted      |  |  |
| You have not yet started an application using                                | this account.                                                                                      |                              |                |  |  |
|                                                                              | Start New Application                                                                              | _                            |                |  |  |
| MIDLAND                                                                      | CONTACT                                                                                            | RESOU                        | RCES           |  |  |
| LMLUNIVERSITY                                                                | Midland University                                                                                 | Careers                      |                |  |  |
|                                                                              |                                                                                                    |                              | Media Requests |  |  |

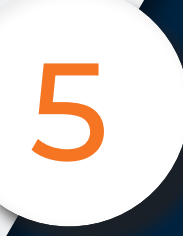

To start a new application, select the Midland University Application option.

|                                                                |                                                                                                 |                        | Danika Kerin Logou |
|----------------------------------------------------------------|-------------------------------------------------------------------------------------------------|------------------------|--------------------|
| Magnus Warrior<br>Imperioration Active: You may be able to see | fairs and make changes that the user might not be able to see in its<br>single browset intuines | divertly decid trajers | 872756854 *        |
| Application                                                    | Start New Application                                                                           | ×                      |                    |
| Application                                                    | Select an application type                                                                      |                        |                    |
| Your Applications                                              | V Midland University Application                                                                |                        |                    |
| Туре                                                           | 2019-2020 Recruitment Cycle                                                                     |                        | Started Submitted  |
| You have not yet started an applic                             | 2018-2019 Recruitment Cycle  2017-2018 Recruitment Cycle 2016-2017 Recruitment Cycle            |                        |                    |
|                                                                | Create Application Cancel                                                                       |                        |                    |
| MIDLAND                                                        | CONTACT                                                                                         |                        | RESOURCES          |
| LMLONIVERSITY                                                  | Midland University                                                                              |                        |                    |
| REMONT   OMAHA   ONLIN                                         | E 900 N Clarkson St, Fremont, 1                                                                 |                        | Media Requests     |

You will then choose the Dual Enrollment Application option.

|                                               |                                                                                                | Danika Kerin Lo                                                                                                    |
|-----------------------------------------------|------------------------------------------------------------------------------------------------|----------------------------------------------------------------------------------------------------|
| imperioration Active the map for after to see | this and make changes that the sum might not be allocity we in do it<br>angle browser passion. | and demonstrated and the end of the destruction of the second states of the second states of |
| Applicatior                                   | Start New Application                                                                          | ×                                                                                                    |
| Your Applications                             | Midland University Application +                                                               |                                                                                                    |
| Type<br>You have not yet started an applic    | Dual Enrollment Application                                                                    | Started Submitted                                                                                                    |
|                                               |                                                                                                |                                                                                                    |
|                                               | Create Application Cancel                                                                      |                                                                                                    |
|                                               |                                                                                                |                                                                                                    |
|                                               |                                                                                                |                                                                                                    |
| MIDLAND                                       | CONTACT                                                                                        | RESOURCES                                                                                                    |

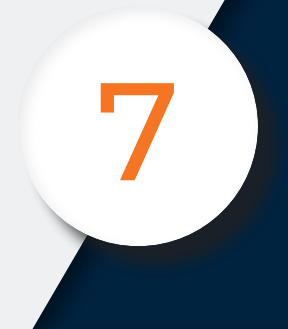

This will then take you to the dual enrollment application. Please answer all questions with accurate information so there are no delays during the process.

MIDLAND Application Information - Dual Enrollment High School ase fill out the fol

After you have submitted the student application, your parent/ guardian will receive an email from Midland with their parent signature form. THIS IS REQUIRED TO BE ACCEPTED.

Once the signature form and other important steps are completed you will be able to see them crossed off your to-list in the application portal.

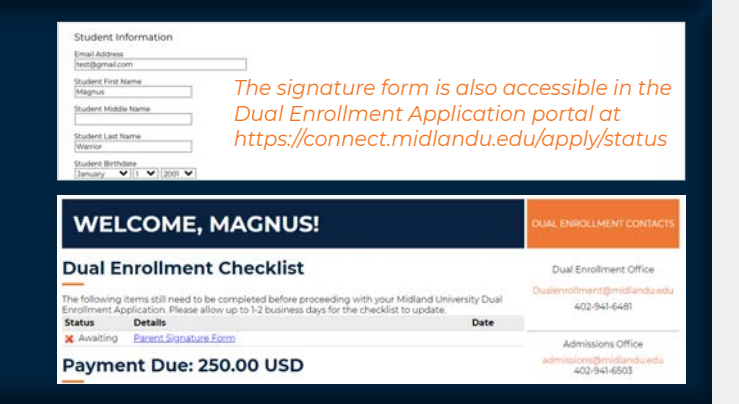

## **DUAL ENROLLMENT DEADLINES**

December 13, 2023 – Dual Enrollment Application with Parent/Guardian Form Open January 17, 2024 – Application + Parent/Guardian Forms Due to Midland University January 18-19, 2024 - Dual Enrollment Student Rosters Confirmed with High School Coordinators/Instructors January 19-23, 2024 – Students Enrolled at Midland University! January 26, 2024 - Final Rosters Confirmed April 14, 2024 – Dual Enrollment Bills Due + Withdrawal Deadline (written notice required)